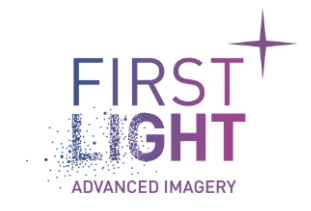

| Title :           |
|-------------------|
| Document number : |
| Issue :           |
| Classification :  |
| Customer :        |
| Date :            |

## First Light SDK installation manual for windows

3.0.0 Public

30/05/2023

# **Revision** history

| Issue | Date       | Para | Details                          |  |
|-------|------------|------|----------------------------------|--|
| 1.0.0 | 28/11/2019 |      | Initial release                  |  |
| 2.0.0 | 01/06/2021 |      |                                  |  |
| 2.5.0 | 04/02/2022 |      |                                  |  |
| 3.0.0 | 30/05/2023 |      | Add link to MSVC redistributable |  |
|       |            |      |                                  |  |
|       |            |      |                                  |  |

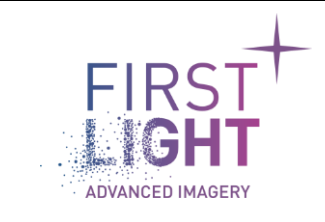

|                                      |              | -                 |
|--------------------------------------|--------------|-------------------|
| Title : First Light SDK installation | n manual for | Page : 2          |
| windows                              |              | Date : 30/05/2023 |
| Document :                           |              |                   |
| Issue : 3.0.0                        |              |                   |
| Classification : Public              |              |                   |
|                                      |              |                   |

## Table of contents

| 1. | Intro | oduction                          | .3 |
|----|-------|-----------------------------------|----|
| 2. | Insta | allation procedure                | .4 |
| 2  | .1.   | Configuration of the installation | 4  |
| 2  | .2.   | USB driver installation           | 10 |
| 2  | .3.   | End of installation               | 13 |
| 3. | Veri  | fication of proper installation   | 14 |

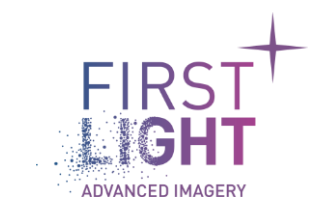

## 1. Introduction

First Light SDK and its installer have been tested on the following platforms:

- Windows 10 64bits
- Windows 11 64bits

The installer will provide the following components:

- SDK binaries and include
- C/C++/C# Demonstration software and the corresponding source files.
- Python Demonstration software and the corresponding source files.
- MATLAB Demonstration software and wrapper.
- MicroManager plugin
- Halcon plugin
- USB redistributable

The FliSdk has been tested with the following grabbers:

- Matrox Radient ev-CL
- Matrox Rapixo CXP
- Euresys Coaxlink Duo CXP-12
- Euresys Grablink Full CL
- Teledyne Dalsa Xcelera CL
- Bitflow CL
- EDT Visionlink F4
- USB 3.0

And with a specific driver version that can be downloaded from the website.

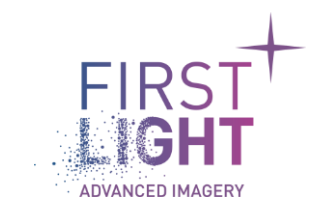

#### 2. Installation procedure

#### 2.1. Configuration of the installation

Start the executable "FliSdk\_X\_X\_X\_installer\_Windows.exe".

If some dialog boxes open and warn that the file msvcp140.dll or the file vcruntime140.dll are missing. Then you will first need to install the MSVC redistributable. Click on this link:

https://aka.ms/vs/17/release/vc\_redist.x64.exe

To get the redistributable, open it and follow the instructions (you will have to reboot your computer). Run again the executable (FliSdk\_X\_X\_installer\_Windows.exe) to get this window:

| + First Light Imaging Installer                 |                                             | _    |             | ×       |
|-------------------------------------------------|---------------------------------------------|------|-------------|---------|
| Welcome                                         |                                             | F    | IRS<br>GH   | г+<br>Г |
| Welcome<br>Install path<br>Components selection | Welcome in the install assistant of FliSdk. | ADVA | NCED IMAGEF | or      |
| License                                         |                                             |      |             |         |
| Ready for install                               |                                             |      |             |         |
| Finished                                        |                                             |      |             |         |
| linbica                                         |                                             |      |             |         |
|                                                 |                                             |      |             |         |
|                                                 |                                             |      |             |         |
|                                                 |                                             |      |             |         |
|                                                 |                                             |      |             |         |
|                                                 |                                             |      |             |         |
|                                                 |                                             |      |             |         |
|                                                 |                                             |      |             |         |
|                                                 |                                             |      |             |         |
|                                                 |                                             |      |             |         |
|                                                 |                                             |      |             |         |
|                                                 |                                             | Next | t >) (      | Quit    |

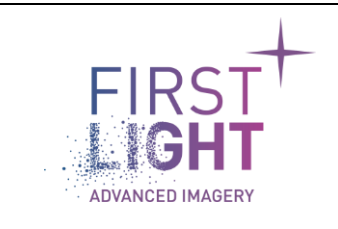

Click on Next, then choose the installation directory:

| + First Light Imaging Installer |                                                                | _  |            | ×    |
|---------------------------------|----------------------------------------------------------------|----|------------|------|
| Install path                    |                                                                | AD | IRS<br>IGH |      |
| Welcome                         | Please select the path where you want to install the software. |    |            |      |
| Install path                    | C:\Program Files\FirstLightImaging\FliSdk                      |    | Brows      | e)   |
| Components selection            |                                                                |    |            |      |
| Ready for install               |                                                                |    |            |      |
| ,<br>Installing                 |                                                                |    |            |      |
| Finished                        |                                                                |    |            |      |
|                                 |                                                                |    |            |      |
|                                 |                                                                |    |            |      |
|                                 |                                                                |    |            |      |
|                                 |                                                                |    |            |      |
|                                 |                                                                |    |            |      |
|                                 |                                                                |    |            |      |
|                                 |                                                                |    |            |      |
|                                 |                                                                |    |            |      |
|                                 |                                                                |    |            |      |
|                                 |                                                                |    |            |      |
|                                 |                                                                |    |            |      |
|                                 | < Previous                                                     | Ne | a >        | Quit |
|                                 | Fig. 2 : Installation directory selection                      |    |            |      |

Click on Next, then select the packages you want to install:

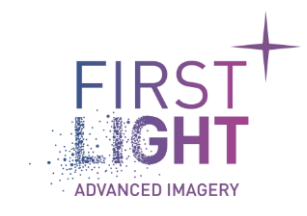

Title : First Light SDK installation manual for<br/>windowsPage : 6<br/>Date : 30/05/2023Document :<br/>Issue : 3.0.0Date : 30/05/2023Classification : PublicDate : 0/05/2023

| + First Light Imaging Installer |                                                      |            |           |              |                     | – 🗆 X             |
|---------------------------------|------------------------------------------------------|------------|-----------|--------------|---------------------|-------------------|
| Components selection            |                                                      |            |           |              |                     |                   |
| Welcome                         |                                                      |            |           |              | Demo application.   |                   |
| Install path                    | Default                                              | Select all |           | Unselect all |                     |                   |
| Components selection            | ✓ ✓ FliSdkDemo application                           |            |           |              |                     |                   |
| License                         | ✓ FliSdkDemo                                         |            |           |              |                     |                   |
| Ready for install               | ✓ Source code ✓ ✓ Frame Grabbers Plugins             |            |           |              |                     |                   |
| Installing                      | ✓ Frame Grabber Bitflow CL                           |            |           |              |                     |                   |
| Finished                        | ✓ Frame Grabber EDT CL                               |            |           |              |                     |                   |
| rinsneu                         | Frame Grabber Euresys CL                             |            |           |              |                     |                   |
|                                 | Frame Grabber Euresys CXP                            |            |           |              |                     |                   |
|                                 | Frame Grabber Matrox CL                              |            |           |              |                     |                   |
|                                 | Frame Grabber Matrox CXP  Frame Grabber Matrox Girel | isian.     |           |              |                     |                   |
|                                 | Frame Grabber Matrox Gigev                           | ision      |           |              |                     |                   |
|                                 | Frame Grabber Sapera CL                              |            |           |              |                     |                   |
|                                 | ✓ Frame Grabber USB                                  |            |           |              |                     |                   |
|                                 | 🕆 🔳 Software Plugins                                 |            |           |              |                     |                   |
|                                 | Plugin DICOM                                         |            |           |              |                     |                   |
|                                 | Halcon Plugin                                        |            |           |              |                     |                   |
|                                 | Plugin MicroManager                                  |            |           |              |                     |                   |
|                                 | Redistributables                                     |            |           |              |                     |                   |
|                                 |                                                      |            |           |              |                     |                   |
|                                 |                                                      |            |           |              |                     |                   |
|                                 | Euresys CXP                                          |            |           |              |                     |                   |
|                                 | Matrox CL, CXP & Gige                                |            |           |              |                     |                   |
|                                 | Media Feature Pack                                   |            |           |              |                     |                   |
|                                 | Microsoft Visual C++ 2015 Rui                        | ntime      |           |              |                     |                   |
|                                 | Pleora     Samara Cl                                 |            |           |              |                     |                   |
|                                 |                                                      |            |           |              |                     |                   |
|                                 | FliSdk and Wrappers                                  |            |           |              |                     |                   |
|                                 | ✓ FliSdk                                             |            |           |              |                     |                   |
|                                 | C# wrapper                                           |            |           |              |                     |                   |
|                                 | Labview wrapper                                      |            |           |              |                     |                   |
|                                 | Matlab wrapper                                       |            |           |              | This component will | use approximately |
|                                 | Python wrapper                                       |            |           |              | 27.31 Mo on your di | sk.               |
|                                 |                                                      |            |           |              |                     |                   |
|                                 |                                                      |            |           |              | < Previou           | us Next > Quit    |
|                                 | Fig.                                                 | . 3 :      | Component | selection    |                     |                   |

**Note:** The redistributables will be downloaded from our server and must be installed manually.

Once the selection of components is done, click on *Next* and accept the license agreement.

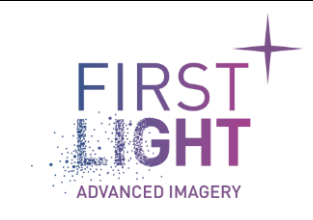

Title : First Light SDK installation manual for<br/>windowsPage : 7<br/>Date : 30/05/2023Document :<br/>Issue : 3.0.0Date : 30/05/2023

| + First Light Imaging Installer | - D ×                                                                                                    | < |
|---------------------------------|----------------------------------------------------------------------------------------------------|---|
| License                         | FIRST<br>LIGHT                                                                                                    |   |
| Welcome                         |                                                                                                    |   |
| Install path                    | First Light Imaging END-USER LICENSE AGREEMENT                                                                                                    |   |
| Components selection            | THIS END-USER LICENSE AGREEMENT ("AGREEMENT") IS A LEGAL AGREEMENT                                                                                                    |   |
| License                         | BETWEEN YOU AND FIRST LIGHT IMAGING SAS ("FIRST LIGHT IMAGING") FOR<br>THE FIRST LIGHT IMAGING SOFTWARE PRODUCTS ACCOMPANYING THIS                                                                                                    |   |
| Ready for install               | AGREEMENT, WHICH INCLUDES COMPUTER SOFTWARE AND MAY INCLUDE                                                                                                    |   |
| Installing                      | "ONLINE" OR ELECTRONIC DOCUMENTATION, ASSOCIATED MEDIA, AND PRINTED                                                                                                    |   |
| Installing<br>Finished          | "ONLINE" OR ELECTRONIC DOCUMENTATION, ASSOCIATED MEDIA, AND PRINTED<br>MATERIALS ("SOFTWARE"). BEFORE YOU CLICK ON THE "ACCEPT" BUTTON BELOW<br>AND COMPLETE THE INSTALLATION PROCESS, CAREFULLY READ THIS<br>AGREEMENT. BY CLICKING THE "ACCEPT" BUTTON, YOU CONSENT TO THE TERMS<br>OF THIS AGREEMENT AND YOU AGREE TO BE BOUND BY THIS AGREEMENT. IF<br>YOU DO NOT AGREE TO THE TERMS AND CONDITIONS OF THIS AGREEMENT,<br>CLICK THE "CANCEL" BUTTON AND DO NOT DOWNLOAD ANY SOFTWARE FROM<br>THIS SITE.<br><b>1. SOFTWARE OF THIRD-PARTY MANUFACTURERS.</b> Notwithstanding the terms<br>and conditions of this AGREEMENT, all or any portion of the SOFTWARE which<br>constitutes non-proprietary FIRST LIGHT IMAGING software or software provided<br>under Open source license by third parties ("third-party software"), is licensed to you<br>subject to the terms and conditions of the software license agreement accompanying<br>such third-party software. Use of the third-party software by you shall be governed<br>entirely by the terms and conditions of such license. You can find the license terms and<br>conditions in the file "FII Third-Party Licenses.html" or contact FIRST LIGHT IMAGING<br>support. FIRST LIGHT IMAGING software includes some open source software source<br>code that may be used and modified by anyone and everyone, provided they, in turn,<br>make it available to everyone else with the same licensing agreement. Please contact<br>FIRST LIGHT IMAGING support for the original source code of components licensed<br>under Open source licenses.<br><b>2. GRANT OF LICENSF.</b> FIRST LIGHT IMAGING grants you a personal. non- |   |
|                                 | Y I accept the incense.                                                                                                    |   |
|                                 | Fig. 4 :     License agreement                                                                                                    | - |
|                                 | Fig. 4 : License agreement                                                                                                    |   |

Click on Next,

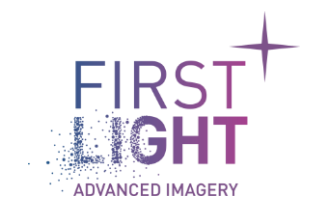

| + First Light Imaging Installer | r                                                                         | - 🗆 X                    |
|---------------------------------|---------------------------------------------------------------------------|--------------------------|
| Ready for install               |                                                                           | FIRST<br>LIGHT           |
| Welcome                         | The installation assistant is now ready to install FliSdk on your compute | r. Installation will use |
| Install path                    | 152.86 Mo on your disk.                                                   |                          |
| Components selection            |                                                                           |                          |
| Ready for install               |                                                                           |                          |
| Installing                      |                                                                           |                          |
| Finished                        |                                                                           |                          |
|                                 |                                                                           |                          |
|                                 |                                                                           |                          |
|                                 |                                                                           |                          |
|                                 |                                                                           |                          |
|                                 |                                                                           |                          |
|                                 |                                                                           |                          |
|                                 |                                                                           |                          |
|                                 |                                                                           |                          |
|                                 |                                                                           |                          |
|                                 |                                                                           |                          |
|                                 |                                                                           |                          |
|                                 |                                                                           |                          |
|                                 |                                                                           |                          |
|                                 |                                                                           |                          |
|                                 | < <b>P</b> I                                                              | revious Install Quit     |
|                                 | Fig. 5 : Launching install                                                |                          |
|                                 |                                                                           |                          |

Click on *Install* to launch the installation.

The installation progress window appears.

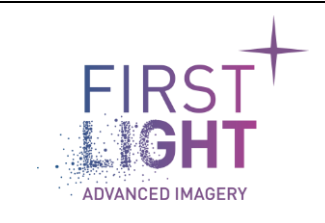

| + First Light Imaging Installer |                          |     |   | - | _ |           | ×           |
|---------------------------------|--------------------------|-----|---|---|---|-----------|-------------|
| Installing                      |                          |     |   |   | F | IRS<br>GH | T<br>T<br>T |
| Welcome                         |                          | 35% |   |   |   |           |             |
| Install path                    | Installing Halcon Plugin |     | · |   |   |           |             |
| Components selection            | Show details             |     |   |   |   |           |             |
| License<br>Baada faa in stall   |                          |     |   |   |   |           |             |
| Ready for install               |                          |     |   |   |   |           |             |
| Finished                        |                          |     |   |   |   |           |             |
| Tinblicu                        |                          |     |   |   |   |           |             |
|                                 |                          |     |   |   |   |           |             |
|                                 |                          |     |   |   |   |           |             |
|                                 |                          |     |   |   |   |           |             |
|                                 |                          |     |   |   |   |           |             |
|                                 |                          |     |   |   |   |           |             |
|                                 |                          |     |   |   |   |           |             |
|                                 |                          |     |   |   |   |           |             |
|                                 |                          |     |   |   |   |           |             |
|                                 |                          |     |   |   |   |           |             |
|                                 |                          |     |   |   |   |           |             |
|                                 |                          |     |   |   |   |           |             |
|                                 |                          |     |   |   |   |           |             |
|                                 |                          |     |   |   |   |           |             |
|                                 |                          |     |   |   |   | C         | )uit        |

Fig. 6 : Installation progress

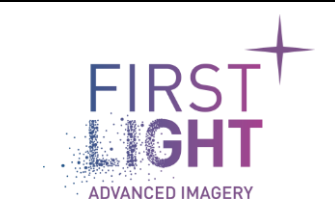

#### 2.2. USB driver installation

At the end of the SDK installation, the driver installation is launched automatically.

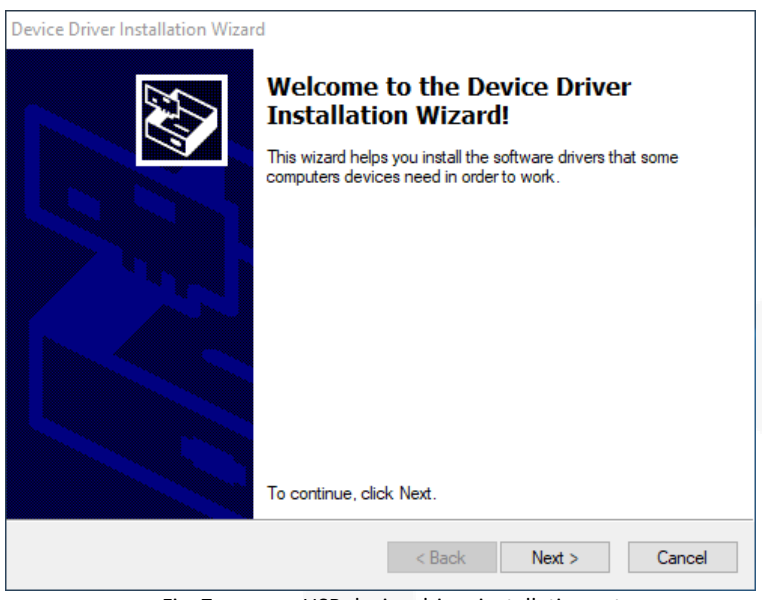

Fig. 7 : USB device driver installation setup

Click Next to perform driver installation.

One or several popup windows may appear to request user to confirm installation of the USB devices drivers.

| E Windows Security                                                                                                    | ×  |  |  |  |
|----------------------------------------------------------------------------------------------------|----|--|--|--|
| Would you like to install this device software?                                                                                      |    |  |  |  |
| Name: First Light Imaging Ports (COM & LPT)<br>Publisher: FIRST LIGHT IMAGING SAS                                                    |    |  |  |  |
| Always trust software from "FIRST LIGHT IMAGING Install Don't Insta<br>SAS".                                                         | II |  |  |  |
| You should only install driver software from publishers you trust. <u>How can I decide which device software is safe to install?</u> |    |  |  |  |
| Fig. 8 : C-RED 2 serial port driver installation popup                                                                               |    |  |  |  |

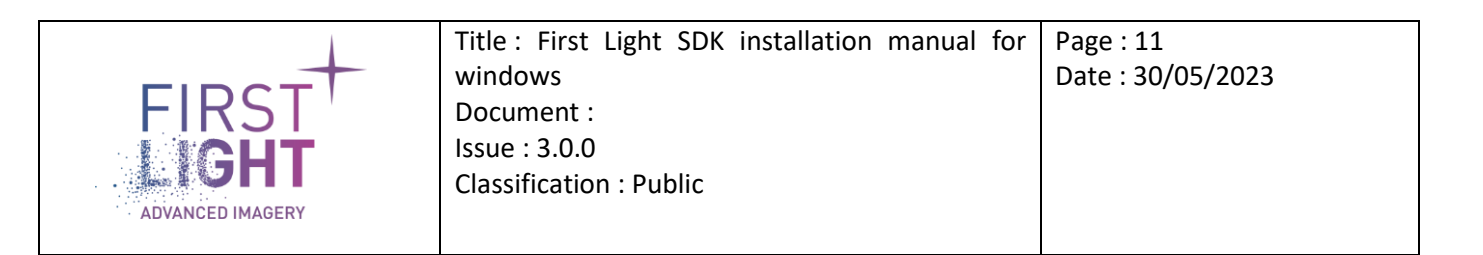

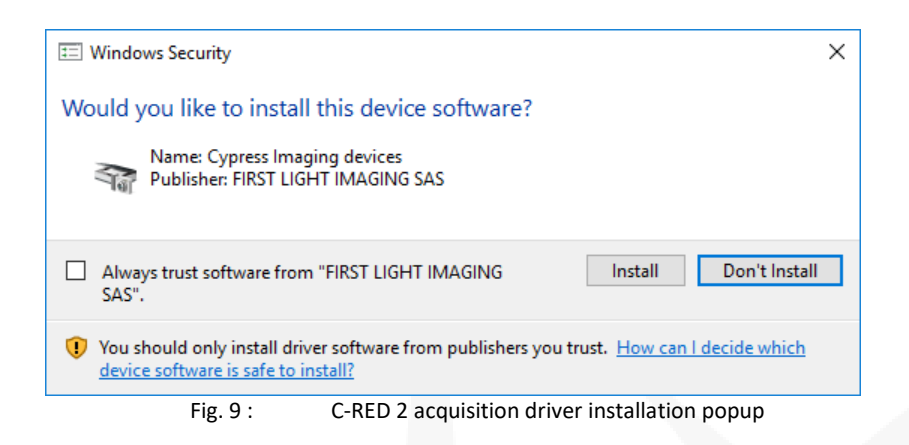

Checking Always trust software from "FIRST LIGHT IMAGING SAS" is optional. It checked, the First Light Imaging certificate will be added in the system and popup windows will no longer be displayed.

Click Install to perform driver installation.

At the end of the driver installation, a popup window is shown to indicate the status of the driver installation. Device Driver Installation Wizard

| Completing the Device Driver<br>Installation Wizard                |                                                       |  |  |
|--------------------------------------------------------------------|-------------------------------------------------------|--|--|
| The drivers were successfully in                                   | stalled on this computer.                             |  |  |
| You can now connect your devi<br>came with instructions, please re | ce to this computer. If your device<br>ad them first. |  |  |
| Driver Name                                                        | Status                                                |  |  |
| First Light Imaging (usbs                                          | Ready to use                                          |  |  |
| ✓ Cypress (CYUSB3) Imag                                            | Ready to use                                          |  |  |
| < Back                                                             | Finish Cancel                                         |  |  |

Fig. 10 : USB device driver installation completion

Click Finish to close the window.

A popup window indicating the end of the SDK installation appears.

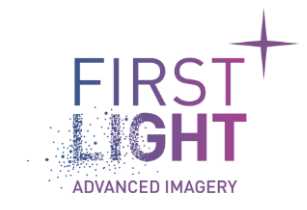

Title : First Light SDK installation manual for<br/>windowsPage : 12<br/>Date : 30/05/2023Document :<br/>Issue : 3.0.0<br/>Classification : PublicDate : 30/05/2023

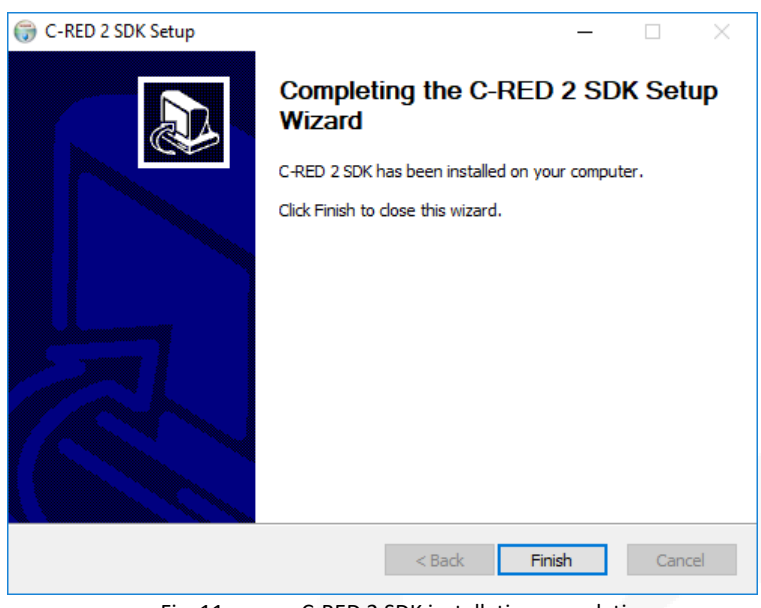

Fig. 11 : C-RED 2 SDK installation completion

Click *Finish* to close the window.

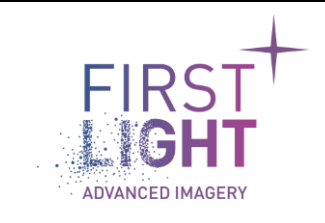

#### 2.3. End of installation

The installation is now complete., click on Next,

| + First Light Imaging Installer                            |                                                                                    | -       |            | ×            |
|------------------------------------------------------------|------------------------------------------------------------------------------------|---------|------------|--------------|
| Finished                                                   |                                                                                    | F       | IRS<br>IGH | T<br>T<br>RY |
| Welcome<br>Install path<br>Components selection<br>License | Installation finished, please install the necessary redistributables and computer. | restart | :          |              |
| Ready for install                                          |                                                                                    |         |            |              |
| Installing                                                 |                                                                                    |         |            |              |
|                                                            |                                                                                    |         |            |              |
|                                                            |                                                                                    |         |            | Quit         |
|                                                            | Fig. 12 : End of install                                                           |         |            |              |

Click on Quit to end the installer.

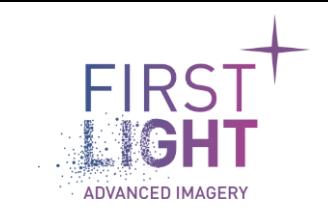

## **3.** Verification of proper installation.

Once your computer is rebooted, verify the installation directory, and check that you have the following:

| Nom |                                  | Modifié le       | Туре                | Taille |
|-----|----------------------------------|------------------|---------------------|--------|
|     | CSharp                           | 04/03/2022 10:50 | Dossier de fichiers |        |
|     | Demo                             | 04/03/2022 10:50 | Dossier de fichiers |        |
|     | Demo_sources                     | 04/03/2022 10:50 | Dossier de fichiers |        |
|     | doc                              | 04/03/2022 10:47 | Dossier de fichiers |        |
|     | Examples                         | 04/03/2022 10:48 | Dossier de fichiers |        |
|     | GrabbersConfigs                  | 04/03/2022 10:47 | Dossier de fichiers |        |
|     | include                          | 04/03/2022 10:47 | Dossier de fichiers |        |
|     | Labview                          | 04/03/2022 10:50 | Dossier de fichiers |        |
|     | lib                              | 04/03/2022 10:50 | Dossier de fichiers |        |
|     | MaintenanceTool                  | 04/03/2022 14:35 | Dossier de fichiers |        |
|     | Matlab                           | 04/03/2022 10:50 | Dossier de fichiers |        |
|     | MicroManager                     | 04/03/2022 10:50 | Dossier de fichiers |        |
|     | packages                         | 04/03/2022 14:35 | Dossier de fichiers |        |
|     | Python                           | 04/03/2022 10:50 | Dossier de fichiers |        |
| V   | FliSdk_Third-Party_Licenses.html | 04/03/2022 10:50 | Brave HTML Docu     | 43 Ko  |
|     |                                  |                  |                     |        |

Fig. 13 : Install directory